## Searching for GWSB Alumni in LinkedIn

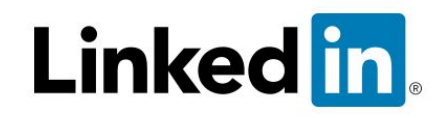

After signing in to LinkedIn, from your home page, click the search box in the upper left-hand corner, and select **People:** 

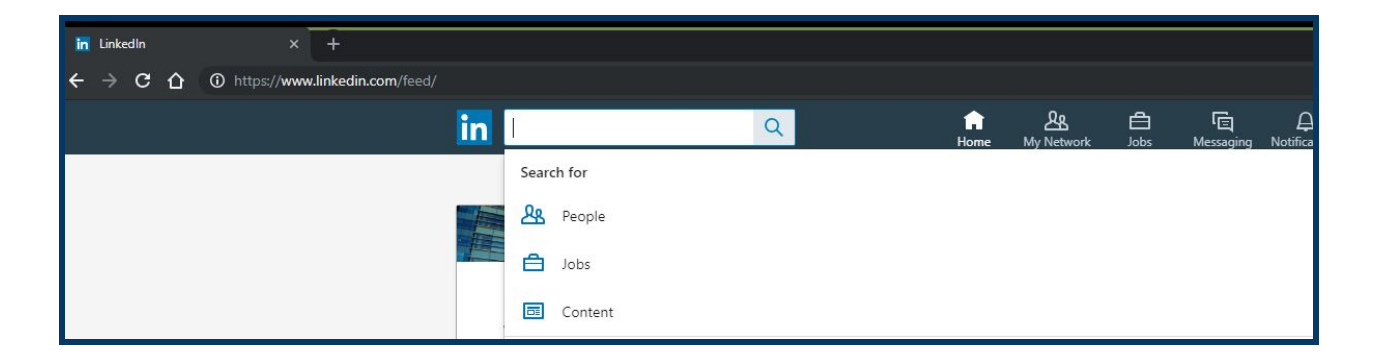

A menu of filter options will appear: **Connections/Locations/Current Companies**, as well as an advanced **All Filters** option:

| in Search   LinkedIn | × +                                              |                             |                        |                  |                  |                 |  |  |
|----------------------|--------------------------------------------------|-----------------------------|------------------------|------------------|------------------|-----------------|--|--|
| ← ⇒ ⊂ ☆ (            | https://www.linkedin.com/search/results/people/v | 2/?origin=DISCOVER_FROM_SEA | RCH_HOME               |                  |                  |                 |  |  |
|                      |                                                  | G<br>Home                   | <u>人</u><br>My Network | <b>d</b><br>Jobs | (트)<br>Messaging | )<br>Notificati |  |  |
|                      | People 🔻                                         | Connections                 | cations 🔻 Cu           | ırrent companie  | s 🔻 🛛 Al         | l Filters       |  |  |

From here, you can customize your drill-down options. In **Connections**, select if you want to include only people you are directly connected with already (1st), people that are connected with someone you know (2nd), or connections beyond your immediate network (3rd):

| in | Search   LinkedIr |             | 🌀 george washington u    |                  | +                     |             |                |              |                  |                |              |
|----|-------------------|-------------|--------------------------|------------------|-----------------------|-------------|----------------|--------------|------------------|----------------|--------------|
| ÷  | → C ∆             | https://www | v.linkedin.com/search/re | esults/people/v2 | 2/?origin=FACETED_SE/ | ARCH        |                |              |                  |                |              |
|    |                   |             | l l                      | Q Sear           | ch                    |             | ស្រី<br>Home   | A My Network | <b>d</b><br>Jobs | ि<br>Messaging | L<br>Notific |
|    |                   |             |                          | People 🔻         | Connections 🔻         | Locations 🔻 | Current compan | ies 🔻 🛛 A    | ll Filters       |                |              |
|    |                   |             |                          |                  | - 1st                 |             |                |              |                  |                |              |
|    |                   |             |                          |                  | 🖌 2nd                 |             |                |              |                  |                |              |
|    |                   |             |                          |                  | 3rd+                  |             |                |              |                  |                |              |
|    |                   |             |                          |                  | Ca                    | ncel Apply  |                |              |                  | Connect        |              |

Under **Locations**, narrow down to the city or area that you would like to include as part of your search:

| in Search   LinkedIn ×   | ら george washington university s⊲ × +                 |                              |                                    |
|--------------------------|-------------------------------------------------------|------------------------------|------------------------------------|
| ← → C ☆ ③ https://www.li | nkedin.com/search/results/people/v2/?origin=DISCOVER_ | FROM_SEARCH_HOME             |                                    |
|                          | ۹ Search                                              | した<br>Home My Netw           | 다 도 L<br>ork Jobs Messaging Notifi |
|                          | People 🔻 Connections 🔻                                | Locations  Current companies | All Filters                        |
|                          |                                                       | Add a filter                 | ]                                  |
|                          |                                                       | United States                |                                    |
|                          |                                                       | Greater New York City Area   | Connect                            |
|                          |                                                       | San Francisco Bay Area       |                                    |
|                          |                                                       | Cancel Apply                 | on U Connect                       |

Under **Current Companies**, include the companies or institutions you would like to include in your search. (Be sure to include The George Washington University and/or The George Washington University - School of Business to capture GWSB Alumni):

| in Search   LinkedIn × +                                                         |                                                       |                                                              |  |  |
|----------------------------------------------------------------------------------|-------------------------------------------------------|--------------------------------------------------------------|--|--|
| $\leftarrow$ $\rightarrow$ C $\triangle$ $\odot$ https://www.linkedin.com/search | r/results/people/v2/?origin=DISCOVER_FROM_SEARCH_HOME |                                                              |  |  |
|                                                                                  | Q Search                                              | යි හා දින හා දින්න<br>Home My Network Jobs Messaging Notific |  |  |
|                                                                                  | People  Connections  Locations                        | Current companies  All Filters                               |  |  |
|                                                                                  |                                                       | Add a filter                                                 |  |  |
|                                                                                  |                                                       | Deloitte                                                     |  |  |
|                                                                                  |                                                       | Google                                                       |  |  |
|                                                                                  |                                                       | Amazon                                                       |  |  |
|                                                                                  |                                                       | University of Pennsylvania                                   |  |  |
|                                                                                  |                                                       | The George Washington University                             |  |  |
|                                                                                  |                                                       | The George Washington University - School of Busine SS       |  |  |
|                                                                                  |                                                       | Clear Apply                                                  |  |  |

By selecting **All Filters**, you can drill down even further, and narrow your search down to specific industries, interests, languages, etc... Continue to make sure The George Washington University and/or The George Washington University - School of Business is selected to capture GWSB Alumni:

| n Search   LinkedIn × +                                                                                                    |                                                                                                    |                                                                                                    |                                                                                                    |                                            |           |  |  |
|----------------------------------------------------------------------------------------------------|----------------------------------------------------------------------------------------------------|----------------------------------------------------------------------------------------------------|----------------------------------------------------------------------------------------------------|--------------------------------------------|-----------|--|--|
| ← → C ☆ ③ https://www.linkedin.com/search/results/people/v                                                                  | 2/?facetCurrentCompany=%5B"4644"                                                                                       | %2C"8988424"%5D&origin=FACETE                                                                                                    | D_SEARCH                                                                                                    |                                            |           |  |  |
| in a se                                                                                                    | arch                                                                                                    | لم<br>Home                                                                                                    | 战 自<br>My Network Jobs                                                                                                    | E E<br>Messaging Notific                   | ations Me |  |  |
| All people fi                                                                                                    | lters                                                                                                    |                                                                                                    |                                                                                                    |                                            | Clear 7   |  |  |
| Connections<br>Ist<br>2nd<br>3rd+<br>Current comp<br>Add a comp<br>Add a comp<br>Current comp<br>Add a comp<br>Current comp | Danies Past of<br>Dany Ado<br>Dany Ado<br>Trge Washington University T<br>rge Washington University U<br>of Business C | ections of<br>d connection of<br>companies<br>d a company<br>The George Washington University<br>Jniversity of Maryland<br>Seorgetown University | Locations<br>Add a location<br>United States<br>Up<br>Washington D.C. Metro Area<br>Greater New York City Area<br>Baltimore, Maryland Area<br>Greater Philadelphia Area<br>Industries<br>Add an industry<br>Management Consulting<br>Financial Services |                                            |           |  |  |
| Google<br>Amazon<br>Faceboo<br>Profile langu<br>English                                                                     | k Sage Nonp                                                                                                    | Seorge Mason University<br>J.S. House of Representatives<br>profit interests<br>Skilled Volunteering                                             | Research     Education Mana     Hospital & Hea     Information Tec     Schools     Add a school                                                                                                    | agement<br>Ith Care<br>chnology & Services | ļ         |  |  |